# 在RV016、RV042、RV042G和RV082 VPN路由 器上配置通用即插即用(UPnP)

#### 目標

通用即插即用(UPnP)是一組網路協定,允許裝置在網路上發現彼此。然後,所發現的裝置可 以建立用於資料共用、通訊和娛樂的網路服務。

本文檔旨在向您展示如何在RV016、RV042、RV042G和RV082 VPN路由器上配置UPnP。

#### 適用裝置

- · RV016
- · RV042
- · RV042G
- · RV082

### 軟體版本

· v4.2.2.08

## UPnP配置

步驟1.登入到Web配置實用程式,然後選擇Setup > UPnP。UPnP頁面隨即開啟:

| UPnP                 |                                       |                |
|----------------------|---------------------------------------|----------------|
| UPnP Function :      | 🔿 Yes 🔍 No                            |                |
| Service :            | DNS [UDP/53~53]<br>Service Management | •              |
| Name or IP Address : |                                       |                |
| Enable :             |                                       |                |
|                      |                                       | Add to list    |
|                      |                                       |                |
|                      |                                       |                |
|                      |                                       |                |
|                      |                                       |                |
|                      |                                       |                |
|                      |                                       | Delete Add New |
| View Save C          | Cancel                                |                |

步驟2.按一下Yes單選按鈕以啟用UPnP功能。

| UPnP            |     |      |
|-----------------|-----|------|
| UPnP Function : | Yes | O No |

步驟3.從Service下拉選單中,選擇要應用於UPnP裝置的相應服務和服務的預定義埠。

| Service :                        | DNS [UDP/53~53]                                                                                                    | 7 |
|----------------------------------|----------------------------------------------------------------------------------------------------|---|
| Name or IP Address :<br>Enable : | DNS [UDP/53~53]<br>FTP [TCP/21~21]<br>HTTP [TCP/80~80]<br>HTTP Secondary [TCP/8080~8080]<br>HTTPS [TCP/443~443]<br>HTTPS Secondary [TCP/8443~8443]<br>TFTP [UDP/69~69]<br>IMAP [TCP/143~143]                                                  |   |
|                                  | POP3 [TCP/110~110]<br>SNMP [UDP/161~161]<br>SMTP [TCP/25~25]<br>TELNET [TCP/23~23]<br>TELNET Secondary [TCP/8023~8023]<br>TELNET SSL [TCP/992~992]<br>DHCP [UDP/67~67]<br>L2TP [UDP/1701~1701]<br>PPTP [TCP/1723~1723]<br>[PSec [UDP/500~500] |   |

注意:如果所需的服務不可用,請參閱<u>服務管理</u>部分。

步驟4.在「Name or IP Address」欄位中,輸入IP地址或UPnP裝置的名稱。

| Service :            | DNS [UDP/53~53]    |
|----------------------|--------------------|
|                      | Service Management |
| Name or IP Address : | 192.168.15.6       |
| Enable :             |                    |
|                      |                    |

步驟5.要為各自的IP地址啟用此功能,請選中Enable覈取方塊。

| UPnP                     |                    |             |
|--------------------------|--------------------|-------------|
| UPnP Function :          | Yes O No           |             |
| Service :                | DNS [UDP/53~53]    | •           |
|                          | Service Management |             |
| Name or IP Address :     |                    |             |
| Enable :                 |                    |             |
|                          |                    | Add to list |
| DNS [UDP/53~53]->192.168 | .15.6 [Enabled]    |             |

步驟7.(可選)若要編輯UPnP清單中的條目,請從清單中選擇要編輯的條目,編輯必要資訊 ,然後按一下更新。

步驟8.(可選)若要從UPnP清單中刪除條目,請從清單中選擇要刪除的條目,然後按一下刪 除。

步驟9.按一下「Save」以儲存設定。

步驟10.按一下檢視以檢視UPnP轉發表。UPnP Forwarding Table List視窗開啟:

|              |          |          |               | R            | efresh Close |
|--------------|----------|----------|---------------|--------------|--------------|
| Service Name | Protocol | Ext.Port | Internal Port | IP Address   | Enabled      |
| DNS          | UDP      | 53       | 53            | 192.168.15.6 | Enabled      |

可用選項定義如下:

·服務名稱 — 表示服務名稱。

·協定 — 表示用於服務的協定。

·外部埠 — 表示服務的外部埠。

·內部埠 — 表示服務的內部埠。

·IP地址 — 表示UPnP裝置的IP地址。

·啟用 — 表示UPnP是啟用還是禁用。

#### 服務管理

Service Management部分用於為UPnP配置建立新服務。

步驟1.按一下「Service Management」。

| UPnP            |                                       |             |
|-----------------|---------------------------------------|-------------|
| UPnP Function : | 🖲 Yes 🔘 No                            |             |
| Service :       | DNS [UDP/53~53]<br>Service Management | •           |
| Enable :        |                                       | Add to list |
|                 |                                       |             |

出現「Service Management(服務管理)」視窗:

| Service Name :                                                                                                    |                             |         |
|----------------------------------------------------------------------------------------------------|-----------------------------|---------|
| Protocol :                                                                                                    | TCP -                       |         |
| External Port :                                                                                                    |                             |         |
| Internal Port :                                                                                                    |                             |         |
|                                                                                                    | Add to list                 |         |
| DNS [UDP/53~53]<br>FTP [TCP/21~21]<br>HTTP [TCP/80~80]<br>HTTP Secondary [TCP/<br>HTTPS [TCP/443~443]<br>HTTPS Secondary [TCR<br>TFTP [UDP/69~69]<br>IMAP [TCP/143~143]<br>NNTP [TCP/119~119]<br>POP3 [TCP/110~110]<br>SNMP [UDP/161~161]<br>SMTP [TCP/25~25] | /8080~8080]<br>P/8443~8443] | 4 III > |
|                                                                                                    | Delete Add New              |         |

步驟2.在Service Name(服務名稱)欄位中輸入服務名稱。

步驟3.從Protocol下拉選單中選擇適當的協定型別。

| Service Name :                                                                                                    | serviceexp     |   |
|----------------------------------------------------------------------------------------------------|----------------|---|
| Protocol :                                                                                                    |                |   |
| External Port :                                                                                                    | UDP            |   |
| Internal Port :                                                                                                    |                |   |
|                                                                                                    | Add to list    |   |
| Add to list    DNS [UDP/53~53]   FTP [TCP/21~21]   HTTP [TCP/80~80]   HTTP Secondary [TCP/8080~8080]   HTTPS [TCP/443~443]   HTTPS Secondary [TCP/8443~8443]   TFTP [UDP/69~69]   IMAP [TCP/113~143]   NNTP [TCP/110~110]   SNMP [UDP/161~161]   SMTP [TCP/25~25] |                |   |
|                                                                                                    | Delete Add Ney | w |

可用選項定義如下:

·TCP(傳輸控制協定) — 需要保證傳輸的應用程式使用的傳輸層協定。

·UDP(使用者資料包協定) — 使用資料包套接字建立主機到主機的通訊。

步驟4.在外部埠欄位中輸入外部埠。

注意:如果建立的服務具有標準埠號,則該編號必須用作外部埠號。

| Service Name :                                                                                                    | serviceexp  |  |
|----------------------------------------------------------------------------------------------------|-------------|--|
| Protocol :                                                                                                    | TCP -       |  |
| External Port :                                                                                                    | 15          |  |
| Internal Port :                                                                                                    | 28          |  |
|                                                                                                    | Add to list |  |
| Add to list    DNS [UDP/53~53]   FTP [TCP/21~21]   HTTP [TCP/80~80]   HTTP Secondary [TCP/8080~8080]   HTTPS [TCP/443~443]   HTTPS Secondary [TCP/8443~8443]   TFTP [UDP/69~69]   IMAP [TCP/143~143]   NNTP [TCP/119~119]   POP3 [TCP/110~110]   SNMP [UDP/161~161]   SMTP [TCP/25~25] |             |  |

步驟5.在Internal Port欄位中輸入內部端口。

注意:可以使用外部埠號。但是,為了獲得更高的安全性,也可使用任何其他埠號。

| Service Name :                                                                                                    | serviceexp     |
|----------------------------------------------------------------------------------------------------|----------------|
| Protocol :                                                                                                    | TCP -          |
| External Port :                                                                                                    | 15             |
| Internal Port :                                                                                                    | 28             |
|                                                                                                    | Update         |
| Update    NNTP [TCP/119~119]   POP3 [TCP/110~110]   SNMP [UDP/161~161]   SMTP [TCP/25~25]   TELNET [TCP/23~23]   TELNET Secondary [TCP/8023~8023]   TELNET SSL [TCP/992~992]   DHCP [UDP/67~67]   L2TP [UDP/1701~1701]   PPTP [TCP/1723~1723]   IPSec [UDP/500~500] |                |
|                                                                                                    | Delete Add New |

步驟6.按一下Add to list。服務將顯示在「服務」欄位中。

步驟7.(可選)若要刪除服務,請從清單中選擇要刪除的服務,然後按一下刪除。

步驟8.(可選)若要編輯服務,請從清單中選擇要更新的服務,編輯必要資訊,然後按一下更 新。

步驟9.按一下「OK」(確定)。這將關閉視窗並返回UPnP頁面。

#### 關於此翻譯

思科已使用電腦和人工技術翻譯本文件,讓全世界的使用者能夠以自己的語言理解支援內容。請注 意,即使是最佳機器翻譯,也不如專業譯者翻譯的內容準確。Cisco Systems, Inc. 對這些翻譯的準 確度概不負責,並建議一律查看原始英文文件(提供連結)。